Programovatelný termostat pro rámečky různých výrobců o velikosti otvoru 55x55mm do montážních krabiček. Termostat měří interním čidlem teplotu a podle nastaveného program a teploty zapíná vytápění při nižší teplotě a naopak vypíná vytápění při teplotě vyšší. Termostat je doručen s rámečkem 86x86mm, ale je kompatibilní například s následujícími výrobci:

ABB - Basic55 series

Schneider - Merten series

Liregus - Epsilon series

Berker - S.1 series

Videonávod je dostupný zde:

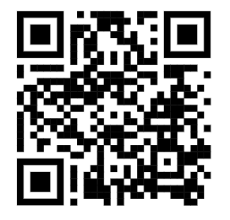

https://youtu.be/BoAfDazfyg8

#### Údaje o dovozci / importer:

Premeva Services s.r.o. Příkop 843/4, 60200 Brno, Česká republika IČO: 09548696

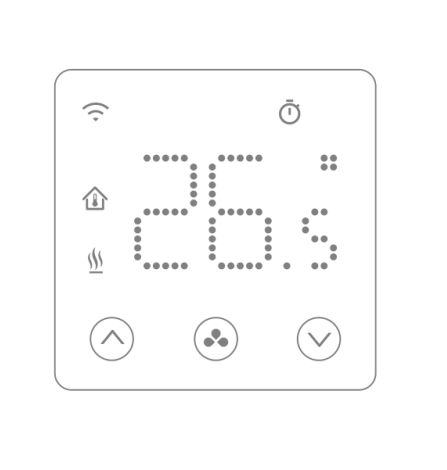

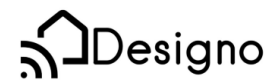

# Funkce

- Dálkové ovládání přes Wi-Fi
- Kompatibilní s Google home a Alexou
- Bílé podsvícení
- Eco mód, manuální mód a programovatelný mód
- Mód topení a mód chlazení
- Pro elektrické vytápění, pro podlahové vytápění vodní i elektrické
- Pro kotle plynové, elektrické i na tuhá paliva, pro tepelná čerpadla
- Týdenní režimy (nastavitelné z aplikace)
- Detekce otevřeného okna
- Dětský zámek
- Ochrana proti zamrznutí
- Výpočet spotřeby na základě zadaného příkonu

## Technická data

| Napájení               | 230V, 50/60Hz | Podsvícení     | bílé                                |
|------------------------|---------------|----------------|-------------------------------------|
| Maximální zátěž        | 16A           | Senzor         | β <b>=3950 R25</b> °C <b>=10K</b> Ω |
| Rozsah teplot zařízení | 5~35°C        | Přesnost       | ±0.5 °C                             |
| Okolní teploty a       | 0~50°C        | Ochrana zaříze | ní IP30                             |
| Relativní vlhkost      | 85%           | Materiál       | ABS UL94-5 protipožární plast       |

### Displej & Tlačítka

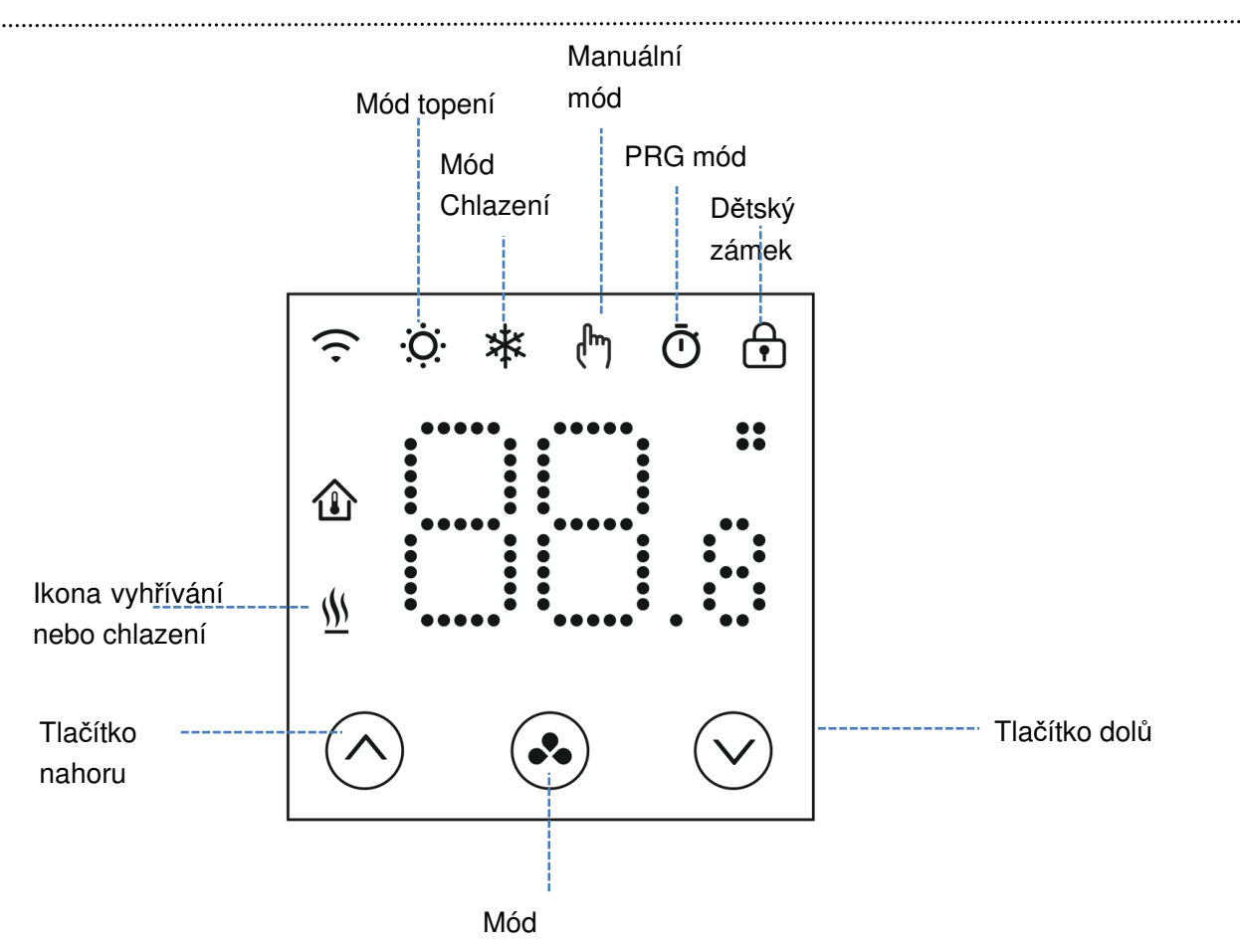

## **WIFI Connection**

Stáhněte si aplikaci "Smart Life" z Google play nebo App store. Poté proveďte registraci/přihlášení do aplikace.

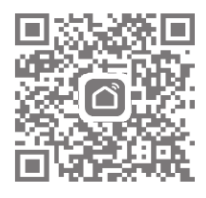

#### Pro zrychlené párování doporučujeme zapnout Bluetooth:

- 1) Povolte na mobilním telefonu Bluetooth
- 2) Stiskněte + v aplikaci přidat zařízení v pravém horním rohu aplikace SmartLife
- 3) Vypněte termostat a dlouze stiskněte tlačítko ( pro mód připojení a následně tlačítko )

|                |         | ~     | 1.121  |   |
|----------------|---------|-------|--------|---|
| ikonka witi na | aispiej | zacne | biikat | • |

4) Aplikace hledá dostupné zařízení. Stiskněte tlačítko Add v aplikaci – vizte obrázek

| 1:53       | PM                   | *&0:             | 1 I A S I     |
|------------|----------------------|------------------|---------------|
| <          | Add D                | evice            | 8             |
| Searchi    | ng for nearby devic  | es. Make sure yo | ur device has |
| enterec    | i pairing mode.      |                  |               |
| Discove    | ering devices        | 19               |               |
| 6          |                      |                  | Add           |
| -          |                      |                  |               |
| 0          |                      |                  |               |
|            | Add Ma               | anually          |               |
| Electrical |                      | Socket           |               |
|            | 1.1                  | 1.1              | 11            |
| Lighting   |                      |                  |               |
| Lighting   | Plug<br>(BLE+W(i-Ei) | Socket           | Socket        |

- 5) Vyberte Wi-Fi a vložte heslo (Wifi musí být 2,4Ghz)
- 6) Vyčkejte, než se zařízení spáruje

Notes: Zařízení se může objevit již po zapnutí rovnou v kroku 4 tohoto návodu, jestliže nebylo nikdy párováno nebo bylo správně smazáno z aplikace

#### Wi-Fi připojení:

- 1) Stiskněte + v aplikaci přidat zařízení v pravém horním rohu
- 2) Vyberte "Small Home App..." a "Termostat (Wi-Fi)" ze seznamu

| 9:14 AM         |                                  | 🗇 "III "III 🤶                |                            |  |  |
|-----------------|----------------------------------|------------------------------|----------------------------|--|--|
| <               | Add D                            | @ ::                         |                            |  |  |
| Electrical      | Window<br>Cleaner<br>(BLE+Wi-Fi) | Window<br>Cleaner<br>(Wi-Fi) | Window<br>Cleaner<br>(BLE) |  |  |
| Lighting        |                                  | -                            |                            |  |  |
| Sensors         | Mower<br>(Wi-Fi)                 | Vacuum<br>Cleaner<br>(BLE)   | Robot<br>Vacuum<br>(IPC)   |  |  |
| Large<br>Home A |                                  | HVAC                         |                            |  |  |
| Small<br>Home A | Thermostat<br>(BLE+Wi-Fi)        | Thermostat<br>(Wi-Fi)        | Z05<br>Thermostat<br>(BLE) |  |  |

- 3) Vyberte 2,4GHz Wi-Fi síť a zadejte heslo
- 4) Vypněte termostat a dlouze stiskněte tlačítko spro mód připojení a následně tlačítko
  konka wifi na displeji začne blikat :
- 5) V aplikaci stiskněte NEXT a BLINK QUICKLY

**6)** Mělo by dojít ke spárování a LED na displeji přestane blikat. Jestliže LED ikonka wi-Fi bliká pomalu, spojení selhalo a je třeba opakovat postup od bodu 4

## Výběr módu

Krátkým stiskem tlačítka vyberete Eco mód, manuální mód, programovatelný mód nebo OFF mód. Aktivace proběhne po zhasnutí podsvícení. Dlouhým stiskem tlačítka vyberete vyhřívací mód nebo mód chlazení.

## Týdenní program (nastavitelný z aplikace)

#### Základní nastavení:

| perioda  | 1    |             | 2    |              | 3     |              | 4     |             |
|----------|------|-------------|------|--------------|-------|--------------|-------|-------------|
|          | Čas  | Тері        | Čas  | Tepl         | Čas   | Tepl         | Čas   | Тері        |
| 1 (Pon.) | 7:00 | <b>22</b> ℃ | 8:30 | <b>19</b> ℃  | 17:00 | <b>22</b> ℃  | 22:00 | <b>19</b> ℃ |
| 6(Sob.)  | 8:00 | <b>22</b> ℃ | 8:30 | <b>22</b> °C | 17:00 | <b>22</b> ℃  | 23:00 | <b>19</b> ℃ |
| 7(Ned.)  | 8:00 | <b>22</b> ℃ | 8:30 | <b>22</b> °C | 17:00 | <b>22</b> °C | 23:00 | <b>19</b> ℃ |

### Kalibrace teploty

Pomocí tohoto nastavení můžete zkalibrovat teplotu měřenou termostatem, jestliže se liší od skutečné

teploty v místnosti (nastavení 01 v menu parametrů). Například pokud je teplota v místnost 21.5, ale termostat ukazuje 23, můžete nastavit tuto hodnotu na -1,5 stupně.

## Ochrana proti zamrznutí

.....

Jestliže je termostat v mód ochrany proti zamrznutí (nastavení 05 v menu parametrů) – pokud je teplota nižší než 5 stupňů (výchozí hodnota) termostat zapne vyhřívání.

### Hystereze

Tato funkce umožňuje změnit reakční rozsah termostatu (nastavení 09 v menu parametrů). Výchozí hodnota je 0, což znamená, že pri nastavené teplotě 20 stupňů termostat sepne na 20,0 stupňích a vypne při 20,6.

## Dětský zámek

Když je zapnuta funkce dětského zámku, tlačítka se zamknou ve chvíli, kdy zhasne podsvícení termostatu (nastavení 11 v menu parametrů). Při dlouhém **v** stisku tlačítka mód (5 vteřin) odemkne dočasně termostat pro úpravu nastavení. Pokud chcete tuto funkci vypnout, hodnotu nastavení 11 změňte na 0.

## Detekce otevřeného okna

Tato funkce umožňuje úspory energie (nastavení 12/13/14/15 v menu parametrů). Když je zapnuto nastavení 12, systém automaticky vypne topení jakmile naměří náhlou změnu teploty o 2 stupně (nastavení 14) v 15 minutách (nastavení 13). To může být způsobeno právě otevřeným oknem, jedná se o rychlou změnu teploty za čas.

Zařízení se vrátí zpět do nastaveného módu po 30 minutách (nastavení 15) a ikona OWD(open windows detection) zmizí. Jestliže je v této době 30 minut potřeba vytápětí, mód OWD lze opustit stiskem jakéhokoli tlačítka.

# Další informace

- E1 : Chyba senzoru termostatu. Střídavě bude ukazovat E1 a teplotu v místnosti.
- E2 : Když jsou vybrány oba sensory ale není zapojen externí senzor (podlahový). Střídavě bude ukazovat E2 a teplotu v místnosti
- E3: Pokud je vybrán mód ochrana před zamrznutím, střídavě bude ukazovat E3 a teplotu v místnosti.
- E4: Pokud je vybrán mód ochrana před vysokou teplotou, střídavě bude ukazovat E4 a teplotu v místnosti.

# Menu parametrů

1. Vypněte termostat a zmáčkněte tlačítko 🏵 po dobu 3s.

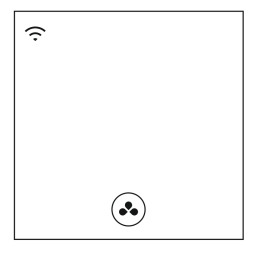

2. Stiskněte tlačítko  $\textcircled{\bullet}$  po dobu 3s pro vstup do nastavení parametrů. Displej zobrazí nejprve číslo parametru a následně jeho hodnotu. Tlačítky  $\textcircled{\bullet}_{a}$   $\textcircled{\bullet}_{a}$  měníte hodnoty. Při zmáčknutí tlačítka  $\textcircled{\bullet}_{a}$  se dostanete na další parametr.

3. Po nastavení dlouze stiskněte ( pro návrat na domovskou obrazovku.

| Menu | <u>Popis</u>                        | <u>Hodnoty</u>                                            | <u>Výchozí</u> |
|------|-------------------------------------|-----------------------------------------------------------|----------------|
| 01   | Kalibrace senzoru                   | -8 °C ~8 °C                                               | 0              |
| 02   | Maximální nastavitelná teplota      | 5 °C ~35°C                                                | 35 °C          |
| 03   | Minimální nastavitelná teplota      | 5 °C ~35°C                                                | 5 °C           |
|      |                                     | 0: Interní                                                | 0              |
|      |                                     | 1: Externí                                                |                |
| 04   | Výběr senzoru                       | 2: Oba                                                    |                |
| 05   | Teplota ochrany před zamrznutím     | ON: 5 °C ~15°C<br>OFF:                                    | 5 ℃            |
| 06   | Kalibrace externího senzoru         | -8 °C ~8 °C                                               | 0              |
| 07   | Teplota externího senzoru           | Jen ke čtení                                              |                |
| 08   | Limit teploty pro externí senzor    | 20 °C ~80 °C                                              | 32 °C          |
| 09   | Hystereze                           | 0 °C ~3°C                                                 | 0 °C           |
| 11   | Dětský zámek                        | 0: Ne<br>1: ANO                                           | 0              |
| 12   | OWD Funkce detekce otevřeného okna  | OFF<br>ON                                                 | OFF            |
| 13   | OWD Doba detekce                    | 2~30mins                                                  | 15mins         |
| 14   | OWD Rozdíl teplot za dobu detekce   | 2-4°C                                                     | 2 °C           |
| 15   | OWD Návrat do běžného provozu (mód) | 10~60min                                                  | 30mins         |
| 17   | Reset                               | 0: Ne<br>1: Ano, poté dlouze<br>stiskněte tlačítko on/off | 0              |
| 18   | Podsvícení displeje při používání   | 1~8                                                       | 8              |
| 19   | Podsvícení displeje při nepoužívání | 0~8                                                       | 1              |
| 20   | Verze softwaru                      | Jen ke čtení                                              |                |
| 22   | Software Version                    | Read Only                                                 |                |
| 23   | Software Version                    | Read Only                                                 |                |
| 52   | Spotřeba za předchozí den           | XXXX Kwh, dlouze<br>stiskněte ke<br>smazání               |                |
| 53   | Spotřeba za tento den               | XXXX Kwh, dlouze<br>stiskněte ke<br>smazání               |                |
| 54   | Celková spotřeba                    | XXXX Kwh, dlouze<br>stiskněte ke<br>smazání               |                |
| 55   | Výkon topného zařízení              | 1~60(100W/unit)                                           | 20(2000W)      |

.....

podlahové topení vodní i elektriké, infrapanely apod.

Poznámka: Nastavení 06, 07,08 se zobrazí pouze pokud je 04 nastaveno na OBA senzory

## Schéma zapojení

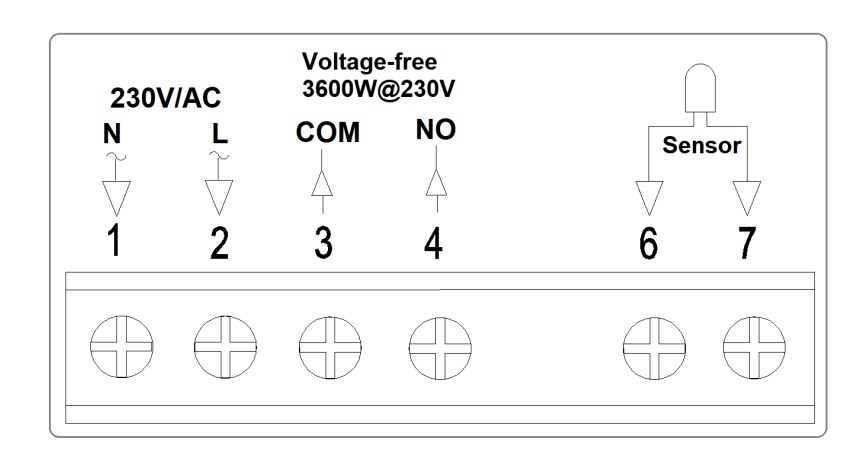

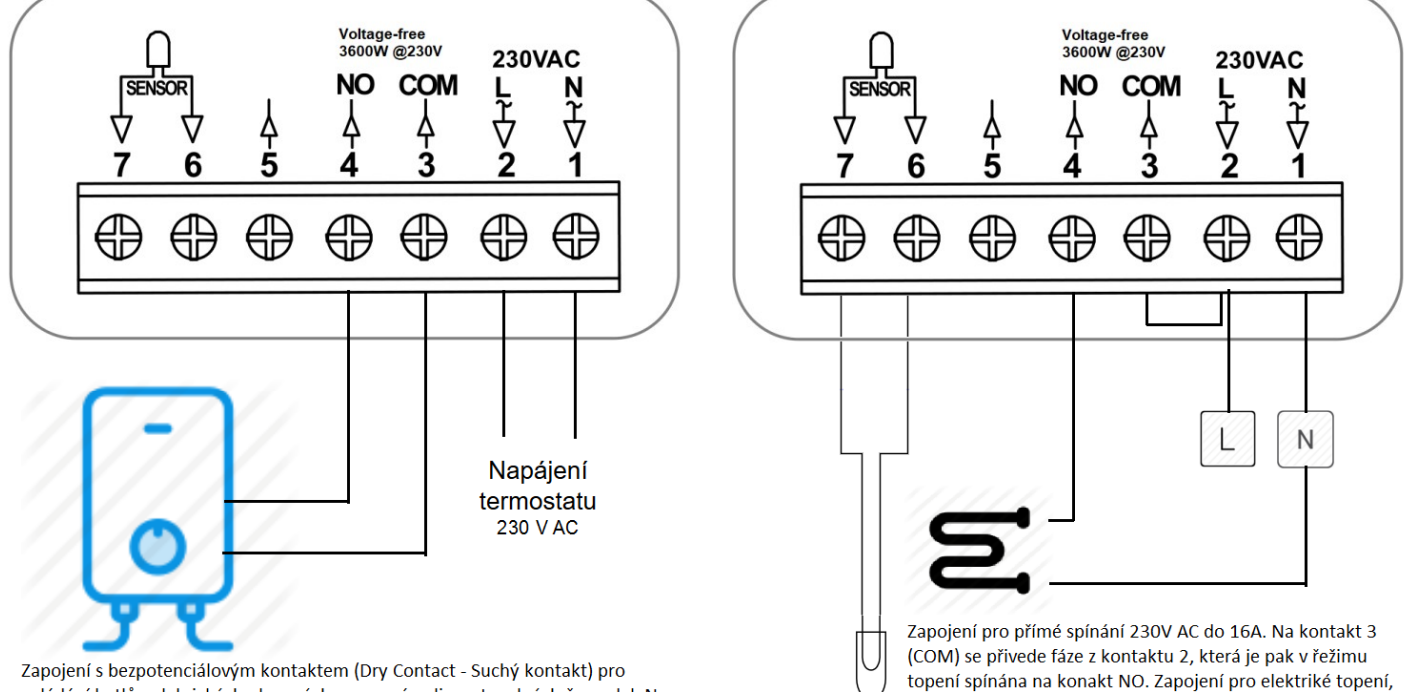

Zapojení s pezpotencialovým kontaktem (Dry Contact - Suchy kontakt) pro ovládání kotlů - elekrických plynových na pevná paliva a tepelných čerpadel. Na kontaktech 3 a 4 (NO a COM) není žádné napětí, pouze dojde k sepnutí těchto kontaktů. Pro zařízení je to signálem, že má topit.

Pozor, u tohoto zapojení nesmí být kontakty 2 a 3 propojeny bypassem (klemou).

## Instalace

NE

ANO Termostat namontujte ve výšce očí Čtěte pozorně informace a návod

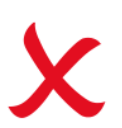

Instalace v blízkosti zdroje tepla. Tlačit přímo proti displeji. Toto může displej nenávratně poškodit

#### Termostat by měl být montován do krabičky ve zdi s minimální hloubkou 35mm.

Krok 1 - Malým šroubovákem uvolněte šroubek na spodní straně termostatu a následně opatrně oddělte přední část termostatu od zadní desky.

- Krok 2 Termostat odložte
- Krok 3 Zapojte termostat dle přiloženého schématu
- Krok 4 Přišroubujte termostat do instalační krabičky dle přilženého diagramu
- Krok 5 Nacvakněte zpět přední část termostatu k zadní desce

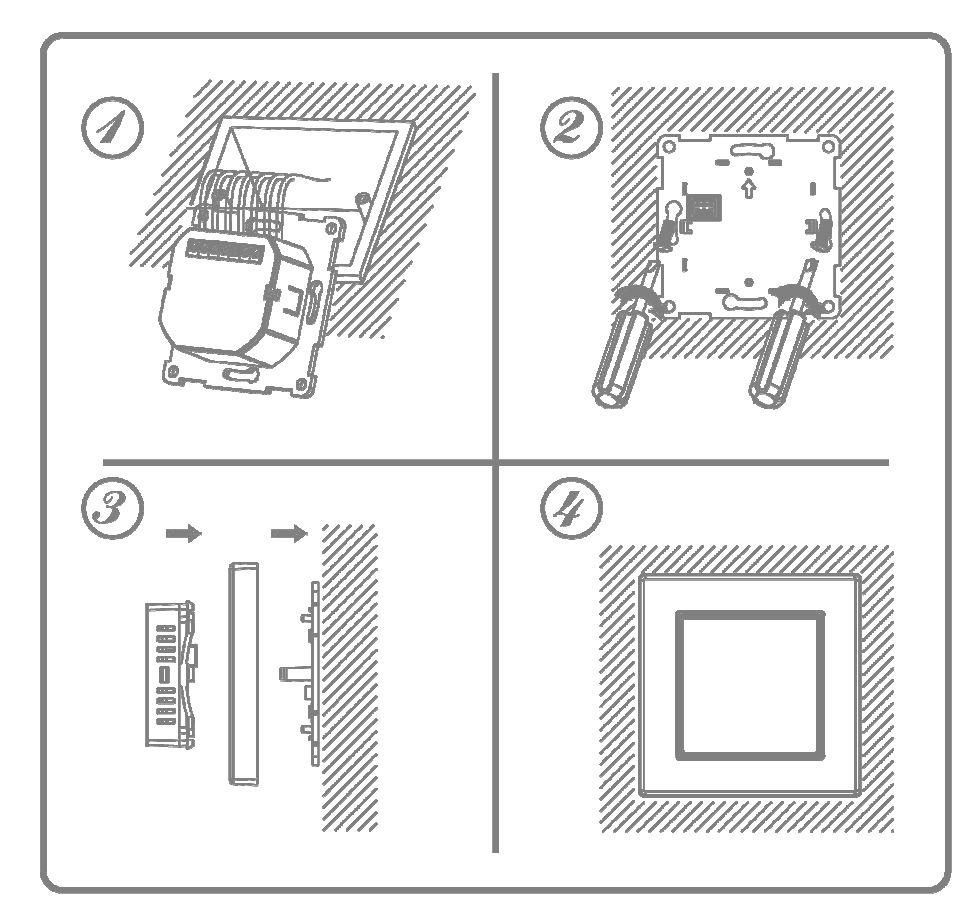

#### ROZMĚRY

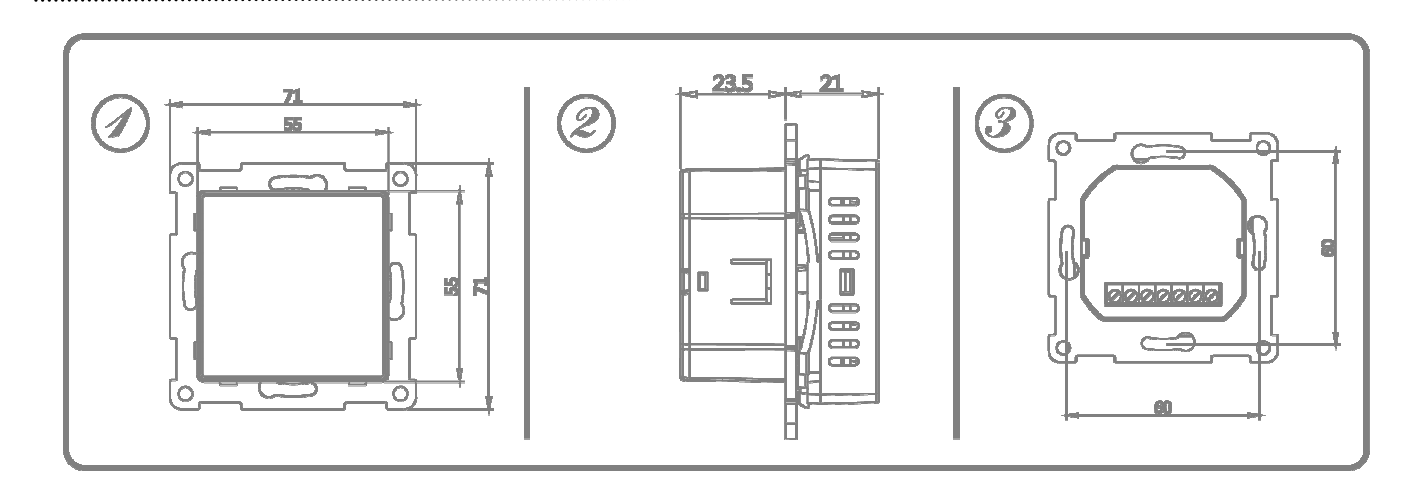